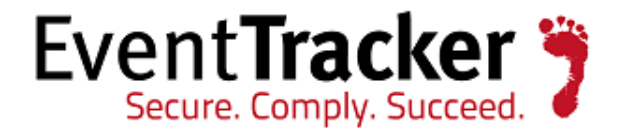

# Enhancement in LFM to consider the date and time mentioned in the log file *EventTracker Enterprise*

EventTracker 8815 Centre Park Drive Columbia MD 21045 www.eventtracker.com

Publication Date: Sept. 20, 2016

#### Update: ET82U16-022/ ET82UA16-022

**Abstract**: This update will offer Enhancement in LFM to consider the date and time mentioned in the log file.

#### Who should read this document?

Customers who use v 8.2 Build 14.

#### Why to use this Update?

The earlier Agent LFM configuration always considered current system date and time after parsing the records. To overcome this, we have provided standard and custom date and time formats to configure Agent LFM.

Now the configured files in the Agent LFM will be parsed as per the selected date and time formats.

The information contained in this document represents the current view of Prism Microsystems Inc. on the issues discussed as of the date of publication. Because Prism Microsystems must respond to changing market conditions, it should not be interpreted to be a commitment on the part of Prism Microsystems, and Prism Microsystems cannot guarantee the accuracy of any information presented after the date of publication.

This document is for informational purposes only. Prism Microsystems MAKES NO WARRANTIES, EXPRESS OR IMPLIED, AS TO THE INFORMATION IN THIS DOCUMENT.

Complying with all applicable copyright laws is the responsibility of the user. Without limiting the rights under copyright, this paper may be freely distributed without permission from Prism, as long as its content is unaltered, nothing is added to the content and credit to Prism is provided.

Prism Microsystems may have patents, patent applications, trademarks, copyrights, or other intellectual property rights covering subject matter in this document. Except as expressly provided in any written license agreement from Prism Microsystems, the furnishing of this document does not give you any license to these patents, trademarks, copyrights, or other intellectual property.

The example companies, organizations, products, people and events depicted herein are fictitious. No association with any real company, organization, product, person or event is intended or should be inferred.

© 2016 Prism Microsystems Corporation. All rights reserved. The names of actual companies and products mentioned herein may be the trademarks of their respective owners.

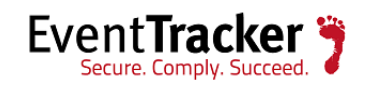

# Table of Contents

| odate: ET82U16-022 |   |
|--------------------|---|
|                    | 5 |
|                    |   |
|                    |   |

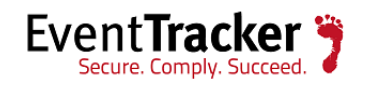

# Process to be followed after applying the Update

# \*\*Important Note:

Before configuring a file in agent LFM, please open the file and check which date and time format (Standard or Custom) will apply.

- 1. New Enhancement in LFM, date and time formats are not applicable for below mentioned log files.
  - > Check Point
  - > VMware
  - > syslog
  - ≻ EVT
  - > IISMSID (Current date-time applicable)
  - > TEXTWORD (Current date-time applicable)
- 2. New Enhancement in LFM, Custom and Current date-time formats are applicable only for below mentioned log files (Standard date-time formats are not applicable).
  - ➢ IISW3C
  - > NCSA
  - ≻ BIN
  - > URLSCAN
  - HTTPERR
  - ≻ W3C
  - > IIS
- 3. New Enhancement in LFM, Standard, Custom and Current date-time formats are applicable for below mentioned the log files.
  - ➤ TEXTLINE
  - > MULTILINE
  - ≻ CSV
  - > XML
  - ➢ LOG4XML
  - > JSON

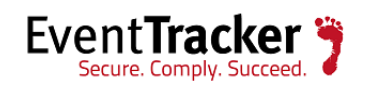

- Open EventTracker Control Panel.
- Double-click EventTracker Agent Configuration.
- Click LogFile Monitor tab.
- Check the Logfile Monitor option and click Add File Name.

| PresentTracker Agent Configuration                                           | x  |
|------------------------------------------------------------------------------|----|
| File Help                                                                    |    |
| C Select Systems                                                             | _  |
| Agent based system                                                           |    |
| Apply the following settings to specified Agents                             |    |
| Appy the following settings to specified Agents                              |    |
| Manager destinations:                                                        | _  |
|                                                                              |    |
| Log Backup Performance Network Connections                                   | 1  |
| Managers Event Filters System Monitor Monitor Processes Services             | İ. |
| Logfile Monitor   File Transfer   Config Assessment   syslog FTP server      | Ì, |
| I Logfile Monitor                                                            |    |
| Search log files (various formats supported) for matching patterns specified |    |
| here. Both individual files as well as folders can be monitored for matching |    |
| entries. Matches cause an event to be generated.                             |    |
| Logfile Name File Type                                                       |    |
|                                                                              |    |
|                                                                              |    |
|                                                                              |    |
|                                                                              |    |
|                                                                              |    |
|                                                                              |    |
|                                                                              |    |
| Add File Name View File Details Delete File Name Search Strings              |    |
|                                                                              |    |
|                                                                              |    |
|                                                                              |    |
| <u>S</u> ave <u>C</u> lose                                                   |    |
|                                                                              |    |
| Figure: 1                                                                    |    |

The **Enter File Name** window displays.

• Select the file type from the drop down option.

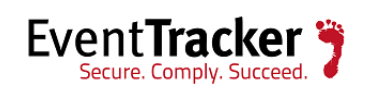

# For Standard Date & Time format

The below example will provide details of how to configure standard date and time formats for CSV type. For other types also the same standard date and time format will apply.

• We have selected **File Type** as **CSV**.

| 🕎 Enter File name                                                                                                    |                                                                           |                         |                      |                   | × |
|----------------------------------------------------------------------------------------------------|---------------------------------------------------------------------------|-------------------------|----------------------|-------------------|---|
| You can configure the co<br>along with the strings that                                                                      | mplete path of th<br>need to be sea                                       | he log file o<br>rched. | or folder that need: | s to be monitored |   |
| 🔲 Get All Existing Log                                                                                                    | Files                                                                     |                         |                      |                   |   |
| Select <u>L</u> og File Type                                                                                                 | CSV                                                                       |                         |                      | -                 | ] |
| This is the CSV Extende<br>header line number is dif<br>available on line number<br>Enter File name<br>Enter Header Line Num | MULTILINE<br>CHECKPOINT<br>W3C<br>CSV<br>XML<br>VMWARE<br>LOG4XML<br>JSON |                         |                      |                   |   |
|                                                                                                    |                                                                           |                         | ОК                   | Cancel            |   |
|                                                                                                    | F                                                                         | igure: 2                |                      |                   |   |

• Browse the file path by clicking and click the **OK** button.

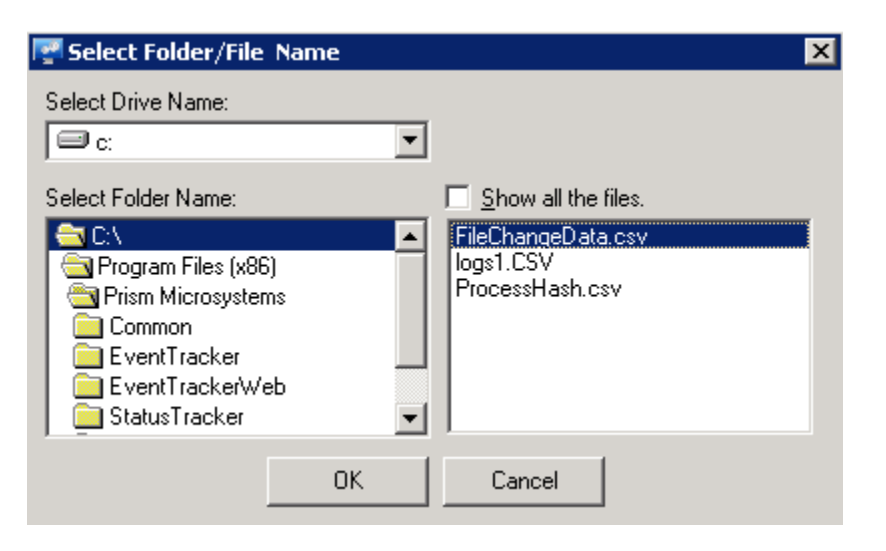

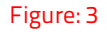

The selected file path gets displayed. Click **OK**.

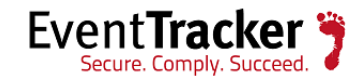

| For the string of the second second s | or folder that needs to be monitored                                                  |
|----------------------------------------------------------------------------------------------------|---------------------------------------------------------------------------------------|
| Get All Existing Log Files Select Log File Type CSV                                                                                                    | <b>•</b>                                                                              |
| This is the CSV Extended Log File Format. Differer<br>header line number is different. The header line will<br>available on line number one by default.                                                                                                    | nt types of CSV files exist, in which,<br>Il start with '#Field' qualifier and mostly |
| Enter File name<br>C:\\logs1.CSV<br>Enter Header Line Number of the above file:                                                                                                    |                                                                                       |
|                                                                                                    | OK Cancel                                                                             |
| Figure: 4                                                                                                    |                                                                                       |

The below message gets displayed. Click **Yes**.

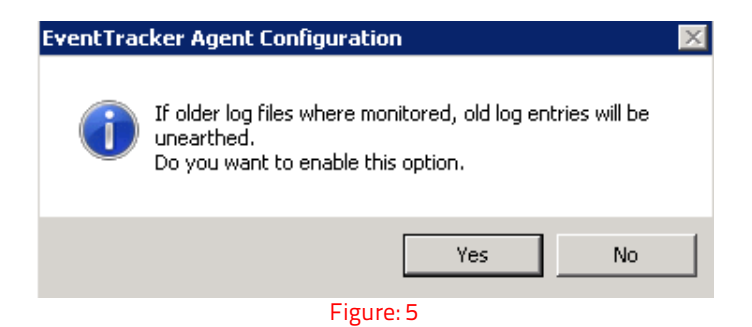

• In the Search String window, click the **Add String** option.

| earch String<br>Search Strings for<br>Use a '*' in any co | : C:\\logs1.CSV<br>olumn to match every entry i | n the file    |
|-----------------------------------------------------------|-------------------------------------------------|---------------|
| Column Name                                               | Search String                                   |               |
|                                                           |                                                 |               |
|                                                           |                                                 |               |
|                                                           |                                                 |               |
|                                                           |                                                 |               |
| Add String                                                | Edit String                                     | Delete String |
|                                                           |                                                 |               |
|                                                           | 0K.                                             | Cancel        |

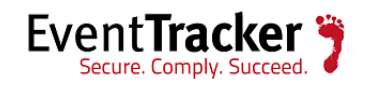

The **Enter Search String** window displays.

**NOTE:** Check the **Current Date Time** option, if you want to parse the records with the present system's date and time.

| Enter Search Str                                     | ing                                                                                                    | × |
|------------------------------------------------------|----------------------------------------------------------------------------------------------------|---|
| You can configure the st<br>record matching the sea  | rrings that need to be searched in the selected log file(s). If any<br>rch string is found, an event will be generated | 1 |
|                                                      | ion ading to tourid, an orong him be generated.                                                                        |   |
| Colorek Einled Manner                                |                                                                                                    | 7 |
| Select Field Name:                                   | File Name                                                                                                    |   |
| This is a generic CSV fi<br>comma) in the text file. | le, where the text value is any separate word (separated by                                                            |   |
| Enter Search String                                  |                                                                                                    |   |
| ×                                                    |                                                                                                    |   |
| You can select date ar                               | nd time from the parsing file by Deselecting this checkbox.                                                            |   |
| Current DateTime                                     |                                                                                                    |   |
| No of Fields                                         | 1                                                                                                    |   |
| Date Field                                           | File Name                                                                                                    |   |
| Time Field                                           | File Name                                                                                                    |   |
| Select Date and Time                                 | e format value                                                                                                    |   |
| Format value                                         | <b>•</b>                                                                                                    |   |
|                                                      |                                                                                                    |   |
|                                                      |                                                                                                    |   |
|                                                      | OK Cancel                                                                                                    |   |
|                                                      |                                                                                                    |   |

#### Figure: 7

## OR,

- Select the No. of fields 1 or 2 based on the log file.
- Enter the Date Field and Time Field from the dropdown list.
- Select the Format Value from the available options which matches the configured file date and time format.

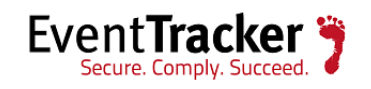

| 🕎 Enter Search Stri                                                                                                    | ingX                                                        |  |
|----------------------------------------------------------------------------------------------------|-------------------------------------------------------------|--|
| You can configure the strings that need to be searched in the selected log file(s). If any<br>record matching the search string is found, an event will be generated. |                                                             |  |
|                                                                                                    |                                                             |  |
| Select <u>F</u> ield Name:                                                                                                    | Alert Time Stamp                                            |  |
| This is a generic CSV fi<br>comma) in the text file.                                                                                                    | e, where the text value is any separate word (separated by  |  |
| Enter Search String                                                                                                    |                                                             |  |
| ×                                                                                                    |                                                             |  |
| You can select date ar                                                                                                    | nd time from the parsing file by Deselecting this checkbox. |  |
| Current DateTime                                                                                                    |                                                             |  |
|                                                                                                    |                                                             |  |
| No of Fields                                                                                                    | 1                                                           |  |
| Date Field                                                                                                    | Alert Time Stamp                                            |  |
| Time Field                                                                                                    | Alert Time Stamp                                            |  |
| Select Date and Time                                                                                                    | e format value                                              |  |
| Format value                                                                                                    | YYYY-MM-DDThh:mm                                            |  |
|                                                                                                    | YYYY-MM-DDThh:mm                                            |  |
|                                                                                                    | YYYY'-MM-DDThh:mm∠                                          |  |
|                                                                                                    | YYYY-MM-DDThh:mm:ss                                         |  |
|                                                                                                    | YYYY-MM-DDThh:mm:ssZ                                        |  |
|                                                                                                    | YYYYMDDThhmm                                                |  |
|                                                                                                    | YYYYMMDDThhmmZ                                              |  |

• Click OK.

Figure: 8

| Search String                                                                                    |               | ×             |  |
|--------------------------------------------------------------------------------------------------|---------------|---------------|--|
| Search Strings for : C:\\logs1.CSV<br>Use a ' * ' in any column to match every entry in the file |               |               |  |
| Column Name                                                                                      | Search String |               |  |
| Alert Time Stamp                                                                                 | ×             |               |  |
| Add String                                                                                       | Edit String   | Delete String |  |
|                                                                                                  |               |               |  |
|                                                                                                  | ОК            | Cancel        |  |
|                                                                                                  | Figure: 9     |               |  |

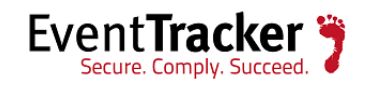

The log file gets added and is displayed.

| 🚰 EventTracker Agent Configuration                                                                                                    | ×                 |
|----------------------------------------------------------------------------------------------------|-------------------|
| File Help                                                                                                    |                   |
| -Select Sustems                                                                                                    |                   |
| PNPL-TEST4                                                                                                    | ent based system  |
|                                                                                                    |                   |
| Apply the following settings to specified Agents                                                                                                    |                   |
| Manager destinations:                                                                                                    |                   |
|                                                                                                    |                   |
| 1-2                                                                                                    |                   |
| Log Backup Performance Netwo                                                                                                    | rk Connections    |
| Managers Event Filters System Monitor Monitor Pro                                                                                                    | cesses Services   |
| Logfile Monitor   File Transfer   Config Assessment                                                                                                    | syslog FTP server |
| I antila Manitar                                                                                                    |                   |
|                                                                                                    |                   |
| <ul> <li>Search log files (various formats supported) for matching patter<br/>here. Both individual files as well as folders can be monitored.</li> </ul> | erns specified    |
| entries. Matches cause an event to be generated.                                                                                                    | for matering      |
|                                                                                                    |                   |
| Logfile Name                                                                                                    | File Type         |
| ☑ d:\xml\csv2.CSV                                                                                                    | CSV               |
| C:\\logs1.CSV                                                                                                    | CSV               |
|                                                                                                    |                   |
|                                                                                                    |                   |
|                                                                                                    |                   |
|                                                                                                    |                   |
|                                                                                                    |                   |
| Add File Name View File Details Delete File Name                                                                                                    | Search Strings    |
|                                                                                                    |                   |
|                                                                                                    |                   |
|                                                                                                    |                   |
|                                                                                                    |                   |
| Save Close                                                                                                    |                   |
|                                                                                                    |                   |
| Figure: 10                                                                                                    |                   |

• To save the changes click **Save** and then close the EventTracker Agent configuration window.

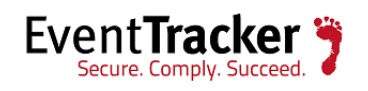

# For Custom Date & Time format

The below example will provide details of how to configure custom date and time formats for **IIS** type. For log types **IISW3C**, **NCSA**, **BIN**, **URLSCAN**, **HTTPERR**, **W3C** also the same custom date and time format will apply.

• Select the **IIS** option from the dropdown list.

| 🕎 Enter File name                                       | ×                                                                                          |
|---------------------------------------------------------|--------------------------------------------------------------------------------------------|
| You can configure the co<br>along with the strings that | mplete path of the log file or folder that needs to be monitored<br>: need to be searched. |
| Get All Existing Log                                    | Files                                                                                      |
| Select <u>L</u> og File Type                            | IIS 💌                                                                                      |
| This is the Microsoft IIS                               | IIS<br>IISMSID<br>NCSA                                                                     |
| Enter File name                                         | URLSCAN<br>HTTPERR<br>EVT<br>TEXTWORD                                                      |
|                                                         | Figure: 11                                                                                 |
|                                                         | Figure: 11                                                                                 |

• Browse the file path, select the file and click **OK**.

| 🚰 Select Folder/File Name                    | ×                                                                                                    |
|----------------------------------------------|----------------------------------------------------------------------------------------------------|
| Select Drive Name:                           |                                                                                                    |
| Select Folder Name:                          | ✓ Show all the files.                                                                                                    |
| C:\<br>inetpub<br>Iogs<br>LogFiles<br>K3SVC2 | u_ex150216.log<br>u_ex150217.log<br>u_ex150219.log<br>u_ex150220.log<br>u_ex150223.log<br>u_ex150224.log<br>u_ex150224.log<br>u_ex150226.log<br>u_ex150227.log ▼ |
| OK                                           | Cancel                                                                                                    |
| Figu                                         | re: 12                                                                                                    |

• The file path gets displayed. Click **OK**.

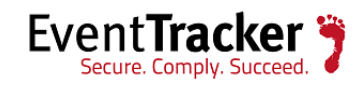

| Enter File name     You can configure the complete path of the log file or folder that needs to be monitored along with the strings that need to be searched. |
|----------------------------------------------------------------------------------------------------|
| Get All Existing Log Files                                                                                                    |
| Select Log File Type IIS                                                                                                    |
| This is the Microsoft IIS log file format generated by IIS.                                                                                                   |
| Enter File name                                                                                                    |
| C:\inetpub\logs\LogFiles\W3SVC2\u_ex150216.log                                                                                                    |
| OK Cancel                                                                                                    |

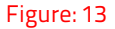

EventTracker Agent configuration displays the below message. Click Yes.

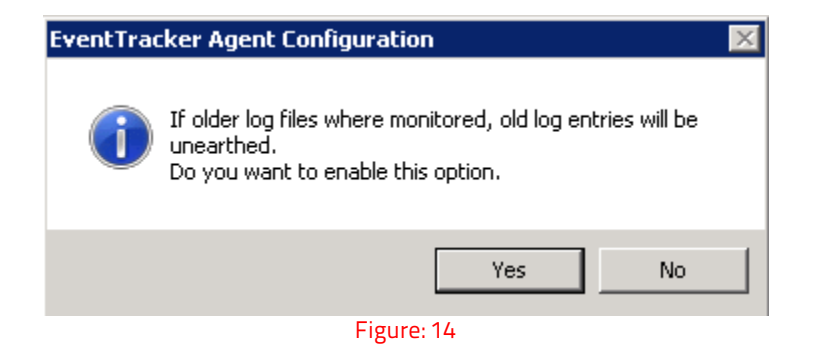

The search string window displays. Click **Add String** button.

| Search String                                                   |                                                                | ×                 |
|-----------------------------------------------------------------|----------------------------------------------------------------|-------------------|
| Search Strings for<br>C:\inetpub\logs\Lo<br>Use a '*' in any co | :<br>ogFiles\W3SVC2\u_ex15021<br>olumn to match every entry in | 6.log<br>the file |
| Column Name                                                     | Search String                                                  |                   |
|                                                                 |                                                                |                   |
| Add String                                                      | Edit String                                                    | Delete String     |
|                                                                 | OK                                                             | Cancel            |
|                                                                 | Figure: 15                                                     |                   |

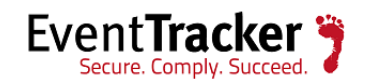

The Enter Search String window gets displayed.

- Select the number of fields.
- Select the Format Value '**Custom** 'from the available options and enter the custom format value which matches the configured file date and time format.

| 🚰 Enter Search St                               | ring 🛛 🗙                                                                                                    |
|-------------------------------------------------|----------------------------------------------------------------------------------------------------|
| You can configure the<br>record matching the se | strings that need to be searched in the selected log file(s). If any<br>arch string is found, an event will be generated. |
|                                                 |                                                                                                    |
| Select Field Name:                              | Date                                                                                                    |
| This is the Microsoft II                        | S log file format generated by IIS.                                                                                       |
|                                                 |                                                                                                    |
| Enter Search String                             |                                                                                                    |
| ×                                               |                                                                                                    |
| You can select date a                           | and time from the parsing file by Deselecting this checkbox.                                                              |
| 🔲 Current DateTime                              |                                                                                                    |
|                                                 |                                                                                                    |
| No of Fields                                    | 2                                                                                                    |
| Date Field                                      | Date                                                                                                    |
| Time Field                                      | Time                                                                                                    |
| Select Date and Tin                             | ne format value                                                                                                    |
| Format value                                    | CUSTOM                                                                                                    |
|                                                 | YYYY-MM-DD hh:mm:ss                                                                                                    |
|                                                 |                                                                                                    |
|                                                 | OK Cancel                                                                                                    |
|                                                 |                                                                                                    |

Figure: 16

- Click **OK**.
- Select the search string and click the **OK** button.

| Search String                                                   | 2                                                                            | × |
|-----------------------------------------------------------------|------------------------------------------------------------------------------|---|
| Search Strings for<br>C:\inetpub\logs\Lu<br>Use a '*' in any co | :<br>ogFiles\W3SVC2\u_ex150216.log<br>olumn to match every entry in the file |   |
| Column Name                                                     | Search String                                                                |   |
| Date                                                            | ×                                                                            |   |
|                                                                 |                                                                              |   |
| Add String                                                      | Edit String Delete String                                                    |   |
|                                                                 | OK Cancel                                                                    |   |
|                                                                 | Figure: 17                                                                   |   |

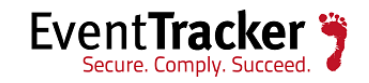

• The logfile gets added and is displayed.

| 🚰 EventTracker Agent Configuration                                                                                              | × |
|----------------------------------------------------------------------------------------------------|---|
| File Help                                                                                                    |   |
| Select Systems                                                                                                    | 1 |
| PNPL-TEST4   Agent based system                                                                                                 |   |
|                                                                                                    |   |
| Apply the following settings to specified Agents                                                                                |   |
| Manager destinations:                                                                                                    |   |
| 102.100.1.105, PNPL-TEST4                                                                                                    | 1 |
|                                                                                                    |   |
| Log Backup   Performance   Network Connections                                                                                  |   |
| Logfile Monitor File Transfer Config Assessment Suslog FTP server                                                               |   |
|                                                                                                    |   |
| C Logfile Monitor                                                                                                    |   |
| Search log files (various formats supported) for matching patterns specified                                                    |   |
| here. Both individual files as well as folders can be monitored for matching<br>entries. Matches cause an event to be generated |   |
|                                                                                                    |   |
| Logfile Name File Type                                                                                                    |   |
| d:\xml\csv2.CSV CSV                                                                                                    |   |
| C:\inetpub\logs\LogFiles\W3SVC2\u_ex150216.log IIS                                                                              |   |
|                                                                                                    |   |
|                                                                                                    |   |
|                                                                                                    |   |
| I                                                                                                    |   |
|                                                                                                    |   |
| Add File Name View File Details Delete File Name Search Strings                                                                 |   |
|                                                                                                    |   |
|                                                                                                    |   |
|                                                                                                    |   |
|                                                                                                    |   |
| Save Close                                                                                                    |   |
| Figure: 18                                                                                                    |   |

• **Save** the changes and **Close** the EventTracker Configuration window.

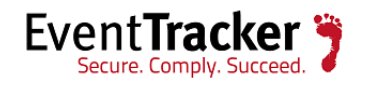

# For EPOCH Date & Time format

The below example will provide details of how to configure EPOCH date and time formats for XML type. The **EPOCH** format will apply only for **CSV**, **XML**, **LOG4XML**, **JSON** logfile type.

• Select the XML option from the dropdown list.

| 🕎 Enter File name                                            | ×                                                                                           |
|--------------------------------------------------------------|---------------------------------------------------------------------------------------------|
| You can configure the co<br>along with the strings tha       | emplete path of the log file or folder that needs to be monitored<br>t need to be searched. |
| Get All Existing Log                                         | Files                                                                                       |
| Select <u>L</u> og File Type                                 | XML 🔽                                                                                       |
| This is the XML Log File<br>numeric value is stored<br>only. | MULTILINE<br>CHECKPOINT<br>W3C                                                              |
| Enter File name                                              | XML                                                                                         |
|                                                              | VMWARE<br>LOG4XML<br>JSON                                                                   |
|                                                              | Figure: 19                                                                                  |

• Browse the file path, select the file and click **OK**.

| 🚰 Select Folder/File Name                                                                   | ×                                                                            |
|---------------------------------------------------------------------------------------------|------------------------------------------------------------------------------|
| Select Drive Name:                                                                          | _                                                                            |
| Select Folder Name:                                                                         | Show all the files.                                                          |
| trace2     TXT     vas     VMESX3-VM3_20151229-0000     w3c     xml     yuvaraj     yuvaraj | ibook.xml<br>book1.xml<br>book1-epoch.xml<br>log4.xml<br>SampleLog_log4j.xml |
| ОК                                                                                          | Cancel                                                                       |

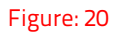

• The file path gets displayed. Click **OK**.

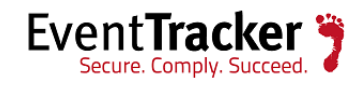

| Enter File name<br>You can configure the complete path of the log file<br>along with the strings that need to be searched. | e or folder that needs to be monitored                                           |
|----------------------------------------------------------------------------------------------------|----------------------------------------------------------------------------------|
| Get All Existing Log Files                                                                                                 |                                                                                  |
| Select Log File Type XML                                                                                                   | •                                                                                |
| This is the XML Log File Format. The field types a<br>numeric value is stored as numeric and an albhat<br>only.            | are strongly typed in XML parsing, ie., a<br>betic value is stored as albhabetic |
| Enter File name                                                                                                    |                                                                                  |
| d:\xml\book.xml                                                                                                    | E                                                                                |
|                                                                                                    | OK Cancel                                                                        |
| Figure: 21                                                                                                    |                                                                                  |

EventTracker Agent configuration displays the below message. Click **Yes**.

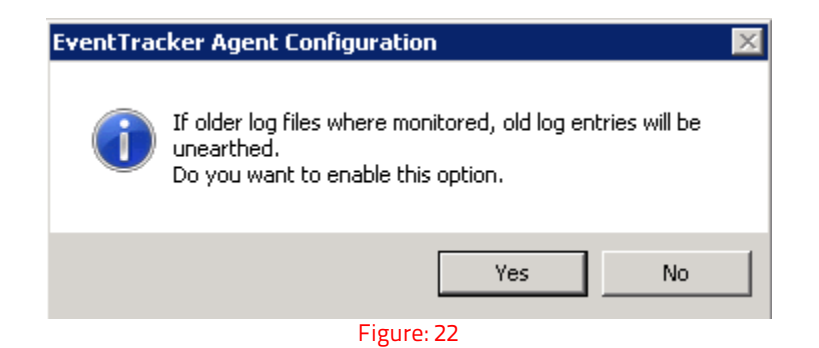

The search string window displays. Click **Add String** button.

| Search String                            |                                                             | ×  |
|------------------------------------------|-------------------------------------------------------------|----|
| Search Strings for<br>Use a '*' in any c | : d:\xml\book.xml<br>olumn to match every entry in the file |    |
| Column Name                              | Search String                                               | וב |
|                                          |                                                             |    |
|                                          |                                                             |    |
|                                          |                                                             |    |
| Add String                               | Edit String Delete String                                   | ]  |
|                                          | 0K. Cancel                                                  |    |
|                                          | Figure: 23                                                  |    |

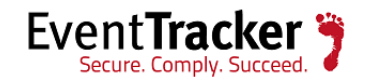

The **Enter Search String** window gets displayed.

- Select the number of fields.
- Select the Format Value '**EPOCH** 'format from the available options.

| 🚰 Enter Search Stri        | ing                                                                | × |
|----------------------------|--------------------------------------------------------------------|---|
| You can configure the st   | rings that need to be searched in the selected log file(s). If any | y |
| record matching the sea    | ch string is round, an event will be generated.                    |   |
|                            |                                                                    |   |
| Select <u>F</u> ield Name: | publish_date                                                       | • |
| This is a generic XML fi   | le.                                                                |   |
|                            |                                                                    |   |
| Enter Search String        |                                                                    |   |
| ×                          |                                                                    |   |
| You can select date ar     | nd time from the parsing file by Deselecting this checkbox.        |   |
| Current DateTime           |                                                                    |   |
|                            |                                                                    |   |
| No of Fields               |                                                                    |   |
| Data Field                 |                                                                    |   |
|                            | publish_date                                                       |   |
| Time Field                 | title                                                              |   |
| Select Date and Time       | e format value                                                     |   |
| Format value               | <u> </u>                                                           |   |
|                            |                                                                    |   |
|                            | -YYYY-MM-DDThh:mmZ                                                 |   |
|                            | Cancel                                                             |   |
|                            | YYYY-MM-DDThh:mm:ssZ                                               |   |
|                            | YYYY-MM-DDThh:mm:ss(+,-)UTC                                        |   |

Figure: 24

- Click **OK**.
- Select the search string.

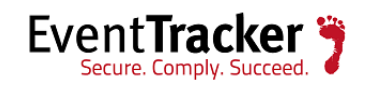

| Search String                             |                                                      | ×             |
|-------------------------------------------|------------------------------------------------------|---------------|
| Search Strings for<br>Use a '*' in any cr | : d:\xml\book.xml<br>olumn to match every entry in t | the file      |
| Column Name                               | Search String                                        |               |
| publish date                              | ×                                                    |               |
|                                           |                                                      |               |
| Add String                                | Edit String                                          | Delete String |
|                                           | OK                                                   | Cancel        |
|                                           | Figure: 25                                           |               |

- To 'Edit' the search string, click the Edit String button.
  To 'Delete' the search string, click the Delete String button.
- Click the **OK** button.

The logfile gets added and is displayed.

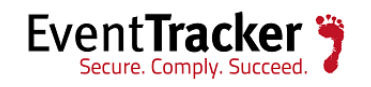

| EventTrac                                                                                    | ker Age                                  | ent Confi                       | igurat               | ion                      |                  |                     |         |                    |                   |        |
|----------------------------------------------------------------------------------------------|------------------------------------------|---------------------------------|----------------------|--------------------------|------------------|---------------------|---------|--------------------|-------------------|--------|
| e Help                                                                                       |                                          |                                 |                      |                          |                  |                     |         |                    |                   |        |
| Select Syster                                                                                | ns                                       |                                 |                      |                          |                  |                     |         |                    |                   |        |
| PNPL-TEST                                                                                    | 4                                        |                                 |                      |                          | 1                | - A                 | gent    | base               | d systen          | ı      |
| Applu                                                                                        | Floo Follor                              | uina oottiv                     | ara ka k             | peoified /               | ganta            |                     |         |                    |                   |        |
|                                                                                              | ine tollov                               | wing setur                      | igs to s             | specified P              | gents            |                     |         |                    |                   |        |
| anager destir                                                                                | hations:                                 |                                 |                      |                          |                  |                     |         |                    |                   |        |
|                                                                                              | , PNPL-                                  | TEST4                           |                      |                          |                  |                     |         |                    |                   |        |
| Log Bac                                                                                      | :kup                                     | Í F                             | Perform              | ance                     | 1                | Net                 | work    | Conn               | ections           |        |
| Managers                                                                                     | Event                                    | Filters                         | Syster               | n Monitor                | Mor              | nitor P             | roce    | sses               | Servi             | ces    |
| Logfile Mon                                                                                  | itor                                     | File Trans                      | sfer                 | Config A                 | ssessm           | nent                | sj      | yslog I            | FTP ser           | ver    |
| ✓ Logfile I                                                                                  | Ionitor                                  |                                 |                      |                          |                  |                     |         |                    |                   |        |
| c L                                                                                          | ci z                                     | . ,                             |                      | 1.07                     |                  |                     |         |                    | 10 I              |        |
| Search log                                                                                   | hles Ivar                                | ious torma                      | ate eum              | nortedi tor              | matchi           | ng pa               | ittern: | s spec             | ched              |        |
| hara Bathi                                                                                   | ndividua                                 | l filos as u                    | uall as I            | folders ca               |                  | mitore              | d for   | matel              | hina              |        |
| here. Both i<br>entries. Mal                                                                 | ndividua<br>ches ca                      | l files as v<br>use an ev       | vell as i<br>vent to | folders car<br>be genera | n be ma<br>ited. | nitore              | ed for  | matel              | hing              |        |
| here. Both i<br>entries. Mal                                                                 | ndividua<br>ches ca                      | l files as v<br>use an ev       | vell as i<br>vent to | folders car<br>be genera | n be mo<br>ited. | nitore              | ed for  | matel              | hing              | -      |
| here. Both i<br>entries. Mal                                                                 | ndividua<br>ches ca<br>ime               | l files as v<br>use an ev       | vell as i<br>vent to | folders car<br>be genera | n be ma<br>ited. | nitore              | ed for  | matcl<br>File      | hing<br>Type      | I      |
| here. Both i<br>entries. Mal<br>Logfile Na<br>I d:\xml                                       | ndividua<br>ches ca<br>ime<br>icsv2.CS   | I files as v<br>use an ev       | vell as l            | folders car<br>be genera | n be ma<br>ted.  | onitore             | ed for  | File<br>CSV        | hing<br>Type<br>/ | I      |
| here. Both i<br>entries. Mai<br>Logfile Na<br>I d:\xml <sup>1</sup><br>I d:\xml <sup>1</sup> | ime<br>ches ca<br>me<br>csv2.CS          | i files as v<br>use an ev<br>iV | vell as l            | folders car<br>be genera | n be ma<br>ted.  | nitore              | ed for  | File<br>CSV<br>XMI | hing<br>Type<br>/ | I      |
| here. Both i<br>entries. Mai<br>Logfile Na<br>I d:\xml <sup>*</sup><br>d:\xml <sup>*</sup>   | me<br>ches ca<br>me<br>csv2.CS           | i files as v<br>use an ev       | vell as l            | folders car<br>be genera | n be ma<br>ted.  | pnitore             | ed for  | File<br>CSV<br>XMI | hing<br>Type<br>/ | I      |
| here. Both i<br>entries. Mal<br>Logfile Na<br>d:\xml<br>d:\xml                               | ame<br>webook.xn                         | l files as v<br>use an ev<br>SV | vent to              | folders car<br>be genera | n be mo<br>ted.  | pnitore             | ed for  | File<br>CSV<br>XMI | hing<br>Type<br>/ | I      |
| here. Both i<br>entries. Mai<br>Logfile Na<br>Ø d:\xml <sup>*</sup>                          | ame<br>wesv2.CS<br>wbook.xn              | l files as v<br>use an ev       | vell as i            | folders car<br>be genera | n be mo<br>ted.  | pnitore             | ed for  | File<br>CSV<br>XMI | Type<br>/         | I      |
| here. Both i<br>entries. Mal<br>Logfile Na<br>♥ d:\xml*                                      | individua<br>ches ca<br>ime<br>iscsv2.CS | l files as v<br>use an ev       | vell as l            | folders car<br>be genera | n be mo<br>ted.  | pnitore             | ed for  | File<br>CSV<br>XMI | hing<br>Type<br>- | I      |
| here. Both i<br>entries. Mal                                                                 | ndividua<br>ches ca<br>ame<br>.csv2.CS   | l files as v<br>use an ev       | vell as l            | folders car<br>be genera | n be mo<br>ted.  | mitore              | ed for  | File<br>CSV<br>XMI | hing<br>Type<br>/ | I      |
| Logfile Na<br>Logfile Na<br>d:\xml <sup>*</sup><br>d:\xml <sup>*</sup><br>Add File f         | ame<br>Acsv2.CS<br>Abook.xn              | View File                       | e Detai              | s Dele                   | te File N        | Vame                | ed for  | File<br>CSV<br>XMI | hing<br>7<br>-    | I      |
| Logfile Na<br>C d:\xml <sup>*</sup><br>d:\xml <sup>*</sup><br>d:\xml <sup>*</sup>            | ame<br>Accsv2.CS<br>Abook.xn             | View File                       | e Detai              | s                        | te File N        | Name                | ed for  | File<br>CSV<br>XMI | hing<br>/<br>-    | I      |
| Logfile Na<br>Logfile Na<br>d:\xml<br>d:\xml                                                 | ame<br>Acsv2.CS<br>Abook.xn              | View File                       | e Detai              | s Dele                   | te File N        | Name                | ed for  | File<br>CSV<br>XMI | hing<br>/<br>-    | I      |
| here. Both i<br>entries. Mal                                                                 | ame<br>Acesv2.CS<br>Abook.xn             | View File                       | e Detai              | s Dele                   | te File N        | Name                |         | File<br>CSV<br>XMI | hing<br>/<br>-    | ]      |
| here. Both i<br>entries. Mai                                                                 | ame<br>tesv2.CS                          | View File                       | e Detai              | s Dele                   | te File M        | Name                | d for   | File<br>CSV<br>XMI | hing<br>/<br>-    | I<br>5 |
| Logfile Na<br>Logfile Na<br>d:\xml<br>d:\xml                                                 | ame<br>Acesv2.CS<br>Abook.xn             | View File                       | e Detai              | s Dele                   | te File N        | Name<br><u>C</u> lo | ed for  | File<br>CSV<br>XMI | hing<br>7<br>-    | I<br>  |

• **Save** the changes and **Close** the EventTracker Configuration window.

To view the file details, click the **View File Details** button.

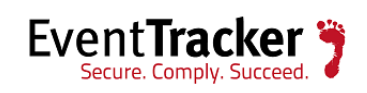

| 💽 Enter File name                                           |                                                                                                    | x     |
|-------------------------------------------------------------|----------------------------------------------------------------------------------------------------|-------|
| You can configure the c<br>along with the strings th        | complete path of the log file or folder that needs to be monitored<br>at need to be searched.                                     |       |
| 🔽 Get All Existing Log                                      | g Files                                                                                                    |       |
| Select <u>L</u> og File Type                                | XML                                                                                                    | ]     |
| This is the XML Log Fil<br>numeric value is stored<br>only. | e Format. The field types are strongly typed in XML parsing, ie.,<br>I as numeric and an albhabetic value is stored as albhabetic | a     |
| Enter File name                                             |                                                                                                    |       |
| d:\xml\book.xml                                             | <u></u>                                                                                                    |       |
| You can select date a                                       | nd time from the parsing file by Deselecting this checkbox.                                                                       |       |
| No of Fields                                                | 1                                                                                                    |       |
| Date Field                                                  | publish_date                                                                                                    |       |
| Time Field                                                  |                                                                                                    |       |
| Select Date and Tim                                         | e format value                                                                                                    |       |
| Format value                                                | EPOCH                                                                                                    |       |
|                                                             |                                                                                                    |       |
|                                                             |                                                                                                    |       |
|                                                             |                                                                                                    | , mul |

Figure: 27

### NOTE:

- Please apply the Update ET82UA16-022 in the agent machine.
  IISMSID will always consider current date and time format.

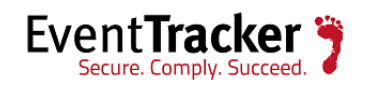